## **Computeria Solothurn**

Seniorinnen und Senioren entdecken den Computer und das Internet

## Gestalten einer 'Text-Seite' (OpenOffice.org, LibreOffice, Word, ...) mit Hilfe von Tabellen

Oft möchte man beim Erstellen einer Seite einzelne Textabschnitte exakt untereinander ausrichten. Dazu wird häufig die Leertaste gebraucht, was meist kein gutes Resultat zeigt. Die Textabschnitte lassen sich einfach nicht exakt ausrichten.

 $\begin{array}{c} \mathsf{Das} \cdot \mathsf{sieht} \cdot \mathsf{dann} \cdot \mathsf{etwa} \cdot \mathsf{so} \cdot \mathsf{aus} : \leftrightarrow \\ \overset{\leftrightarrow}{} \\ \mathsf{abcdef} \cdots 123456 \cdots \mathsf{ABCDE} \P \\ \mathsf{abc} \cdots 111111 \cdots \mathsf{ABC} \P \\ \overset{\leftrightarrow}{} \\ \\ \mathsf{Besser} \cdot \mathsf{wäre} \cdot \mathsf{bereits} \cdot \mathsf{die} \cdot \mathsf{Ausrichtung} \cdot \mathsf{mit} \cdot \mathsf{der} \cdot \mathsf{Tabulatortaste} : \leftrightarrow \\ \overset{\leftrightarrow}{} \\ \mathsf{abcdef} \rightarrow & \rightarrow & 123456 \rightarrow & \rightarrow & \rightarrow & \mathsf{ABCDE} \P \\ \mathsf{abc} \rightarrow & \rightarrow & \rightarrow & 111111 \rightarrow & \rightarrow & \rightarrow & \mathsf{ABCP} \P \end{array}$ 

Die Punkte…merscheinen beim Aktivieren der Steuerzeichen-Taste und geben die Leerschläge, und die Pfeilchen zeigen  $\rightarrow$   $\rightarrow$  die Tabulatorschläge an.

Eine andere elegante Lösung als Alternative zum Gebrauch der Tabulator-Taste ist das Einsetzen von Tabellen:

| Datei   Bearbeiten   Ansicht   Einfügen   Fengter   Hilfe     Image: Tabelle   Tabelle   Extras   Fengter   Hilfe   Tabelle   Tabelle   OK     Image: Tabelle   Image: Tabelle   Image: Tabelle   Image: Tabelle   OK     Image: Tabelle   Image: Tabelle   Image: Tabelle   OK     Image: Tabelle   Image: Tabelle   Image: Tabelle   OK     Image: Tabelle   Image: Tabelle   Image: Tabelle   OK     Image: Tabelle   Image: Tabelle   Image: Tabelle   Image: Tabelle   OK     Image: Tabelle   Image: Tabelle   Image: Tabelle   Image: Tabelle   Image: Tabelle   Image: Tabelle   OK     Image: Tabelle   Image: Tabelle                                                                                                    |       |          |                    |                      |                          |               |                   |                                   |                    | Vrite | eOffice W       | .doc - Libr      | belle in Text      | 🖹 Ta          |
|----------------------------------------------------------------------------------------------------|-------|----------|--------------------|----------------------|--------------------------|---------------|-------------------|-----------------------------------|--------------------|-------|-----------------|------------------|--------------------|---------------|
| Image: Standard   Verdana     Löschen   Zeilen, Spalter     Zellen verbinden   Zellen verbinden     Zelle teilen   Zeilen, Spalter                                                                                                    |       |          | 'n                 | Tabelle einfür       |                          | <u>H</u> ilfe | Fen <u>s</u> ter  | elle E <u>x</u> tras              | rmat <u>T</u> abel | en J  | <u>E</u> infüge | <u>A</u> nsicht  | <u>B</u> earbeiten | <u>D</u> atei |
| Standard Verdana   Loschen Zeilen.   Auswählen Spalter   Zeilen verbinden Zeilen verbinden   Zeilen verbinden Zeilen   Zeilen Zeilen   Zeilen Zeilen   Zeilen Jeilen                                                                                                    |       |          | Tabel              | Name                 | <u> </u>                 | ×             |                   | Einfügen                          | ABC                |       | 🖌 📒             | 2                | - 🖻 🗖              |               |
| Image: Second second second | nen l | Abbrech  |                    | Tabellengröß         | <u>Z</u> eilen<br>Spalte | •             | en                | Löschen<br><u>A</u> uswähle       |                    | dana  | ✓ Verd          | [                | Standard           | : 🗄           |
| Zeilen Zeilen Zeilen                                                                                                    |       |          | 4                  | <u>S</u> palten      | 5                        |               | rbinden           | Zellen ver                        | 1                  | ζ.    | · · · X         | $< \epsilon > 1$ |                    | <br>N         |
| Zelle schützen                                                                                                    |       |          | þ                  | Zeilen<br>Optionen — |                          |               | en<br>ützen       | Zelle <u>t</u> eile<br>Zelle schi |                    |       |                 |                  |                    |               |
| Tabellen verbinden                                                                                                    |       |          | rift               | Übe <u>r</u> sch     |                          |               | <u>v</u> erbinden | Tabellen :                        | -                  |       |                 |                  |                    |               |
| ↓ ↓ ↓ ↓ ↓ ↓ ↓ ↓ ↓ ↓ ↓ ↓ ↓ ↓ ↓ ↓ ↓ ↓ ↓ ↓ ↓ ↓ ↓ ↓ ↓ ↓ ↓ ↓ ↓ ↓ ↓ ↓ ↓ ↓ ↓ ↓ ↓ ↓ ↓ ↓ ↓ ↓ ↓ ↓ ↓ ↓ ↓ ↓ ↓ ↓ ↓ ↓ ↓ ↓ ↓ ↓ ↓ ↓ ↓ ↓ ↓ ↓ ↓ ↓ ↓ ↓ ↓ ↓ ↓ ↓ ↓ ↓ ↓ ↓ ↓ ↓ ↓ ↓ ↓ ↓ ↓ ↓ ↓ ↓ ↓ ↓ ↓ ↓ ↓ ↓ ↓ ↓ ↓ ↓ ↓ ↓ ↓ ↓ ↓ ↓ ↓ ↓ ↓ ↓ ↓ ↓ ↓ ↓ ↓ ↓ ↓ ↓ ↓ ↓ ↓ ↓ ↓ ↓ ↓ ↓ ↓ ↓ ↓ ↓ ↓ ↓ ↓ ↓ ↓ ↓ ↓ ↓ ↓ ↓ ↓ ↓ </th <th></th> <th>derholen</th> <th>chrift <u>w</u>ie</th> <th>√ Übe</th> <th></th> <th></th> <th></th> <th>Taballaa</th> <th></th> <th></th> <th></th> <th></th> <th></th> <th></th>                                                                                                    |       | derholen | chrift <u>w</u> ie | √ Übe                |                          |               |                   | Taballaa                          |                    |       |                 |                  |                    |               |
| Die <u>e</u> rsten <u>1</u> Zeilen                                                                                                    |       | Zeilen   | rsten 1            | Die <u>e</u>         |                          |               |                   |                                   |                    |       |                 |                  |                    |               |
| Tabelle nicht trennen                                                                                                    |       | nen      | nicht tren         | Tabelle              |                          |               |                   |                                   |                    |       |                 |                  |                    |               |
| Autoformat                                                                                                    |       |          | ung<br>toformat.   |                      |                          |               |                   |                                   |                    |       |                 |                  |                    |               |

Ich wähle eine Tabelle mit 4 Spalten und 5 Zeilen.

| abcdf | 123456 | ABCDE |  |
|-------|--------|-------|--|
| abc   | 111111 | ABC   |  |
|       |        |       |  |
|       |        |       |  |
|       |        |       |  |

Die Zelleninhalte sind nun exakt untereinander ausgerichtet.

Vielleicht ist aber jetzt beim Ausdruck die Umrandung nicht erwünscht. Das lässt sich bequem abschalten. Zuerst irgendwo in der Tabelle klicken, dann entweder über das Menü: Tabelle – Tabelleneigenschaften – Umrand

oder Rechtsklick in der Tabelle und:

Tabelle – Tabelleneigenschaften – Umrandung Tabelle – Umrandung

|                                    | Tabellenformat            |                             | <b>•</b>                       |
|------------------------------------|---------------------------|-----------------------------|--------------------------------|
|                                    | Tabelle Textfluss Spalten | Umrandung Hintergrund       |                                |
| Durch Anklicken dieses Symbols 🖯   | Linienanordnung           | Linie                       | Abstand zum Inhalt             |
| 'Keine Umrandung zeichnen'         | <u>S</u> tandard          | Stil                        | Links 0.10cm 🚔                 |
| und Quittieren mit                 |                           | - kein 0.05 pt              | R <u>e</u> chts 0.10cm 🚔       |
| `'ОК'                              | Benutzerdefiniert         | 0.50 pt                     | Oben 0.10cm 🚔                  |
| verschwinden die Umrandungslinien. | + + + +                   | – – – – – 0.50 pt           | Unten 0.10 cm                  |
|                                    |                           | 1.00 pt                     | Synchronisieren                |
|                                    | +   −   +                 | 4.00 pt +                   | Synchronisieren                |
|                                    | •                         | <u>F</u> arbe               |                                |
|                                    |                           | Schwarz 💌                   |                                |
|                                    | Schatten Position         | Distanz                     | Earbe                          |
|                                    |                           | 0.18cm                      | Grau                           |
|                                    | Einen alle fan            |                             |                                |
|                                    | Benachbarte Liniensti     | ile zusammenführen          |                                |
|                                    |                           |                             |                                |
|                                    |                           | <u>O</u> K <u>A</u> bbreche | n <u>H</u> ilfe <u>Z</u> urück |

Die Bildschirmdarstellung erscheint nun in OpenOffice.org und Word mit bloss schwach gezeichneten Umrandungslinien – in LibreOffice verschwinden sie leider ganz. Gedruckt werden diese Umrandungslinien hingegen in allen Programmen nicht mehr, es erscheinen die nackten Zellinhalte.

| abcdf | 123456 | ABCDE |
|-------|--------|-------|
| abc   | 111111 | ABC   |

Es ist von Vorteil, unter LibreOffice diese Umrandungslinien erst vor dem Ausdruck zu eliminieren, sonst ist es etwas schwierig, sich in der Tabelle zu bewegen, überhaupt diese nachträglich zu erkennen und Zellinhalte zu ändern.

| abcdf | 123456 | ABCDE |  |
|-------|--------|-------|--|
| abc   | 111111 | ABC   |  |
|       |        |       |  |
| 1a2b  |        |       |  |
|       |        |       |  |
|       |        |       |  |

Mit den Menüs zu den Tabellen kann noch viel mehr gestaltet gestaltet werden, z.B.: weitere Zeilen oder Spalten einfügen

Zellen anfärben (Hintergrund)

Zellen verbinden

Benutze dazu das Kontextmenü, indem Du in der Tabelle die rechte Maustaste drückst.